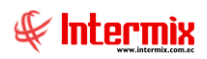

# Gestión de Documentos

# Archivo Central

# Contenido

# Pág.

| Ingreso al módulo                | 2  |
|----------------------------------|----|
| Envío de documentos              | 3  |
| Recepción de documentos          | 6  |
| Administración de cajas          | 9  |
| Solicitud de documentos          | 17 |
| Entrega de documentos            | 21 |
| Solicitudes por cerrar           | 23 |
| Solicitados fideicomiso - F.D.G. | 24 |

# Gestión de Documentos

# Archivo Central

# Ingreso al módulo

El módulo de **Archivo Central** permite definir las características necesarias para realizar el control de los archivos en el sistema.

Para ingresar a las opciones de este módulo usted tiene 3 alternativas, las cuales pueden ser seleccionadas desde la barra superior:

1. Seleccione la opción *Árbol* en el menú *Ver* de la barra superior, luego "*hacer clic*" en la aplicación *Gestión de Documentos* y seleccione el módulo *Archivo Central.* En la parte derecha puede encontrar desplegadas las opciones que dicho módulo contiene.

2. Seleccione la opción **Barra de Navegación** en el menú **Ver** de la barra superior, luego seleccione la aplicación **Gestión de Documentos** y "hacer clic" en el módulo **Archivo Central** que se encuentra en la parte inferior. En el segmento superior puede encontrar desplegadas las opciones que dicho módulo contiene.

3. Seleccione **Gestión de Documentos** en el menú **Aplicación** de la barra superior, luego *"hacer clic*" en la opción módulo y seleccione **Archivo Central** En la parte derecha puede encontrar desplegadas las opciones que dicho módulo contiene.

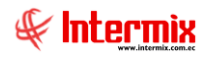

# Envío de documentos

Por medio de este proceso se define el envío de documentos, desde un archivo emisor a un archivo receptor, para transferir la ubicación de los documentos.

Se ingresa a esta opción seleccionando la aplicación **Gestión de Documentos** módulo **Archivo Central** y "hacer clic" en la opción **Envío de documentos,** el sistema presenta el siguiente visor múltiple con su respectiva barra de herramientas y con los campos que se define a continuación.

## Filtro

Debido a la cantidad de datos que puede contener el visor múltiple, el sistema primero presenta el siguiente filtro para delimitar la búsqueda:

| Busqu | ueda       |            |                          |
|-------|------------|------------|--------------------------|
| 桷     | 0          |            |                          |
| Bus   | queda      |            | INTERMIX S A             |
| Datos | 1          | _          |                          |
|       | Estado     | Proceso    |                          |
| Fec   | ha Inicial | 15/10/2020 | Fecha Final 15/11/2020 🖌 |

- Estado: Contiene el estado de los documentos
  - Archivada
  - Devuelto
  - Enviada
  - Proceso
- Fecha Inicial: Indica la fecha inicial para la búsqueda
- Fecha Final: Indica la fecha final para la búsqueda

# Visor múltiple

El visor múltiple presenta todos los envíos de documentos realizados con los siguientes datos:

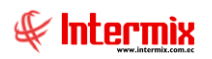

| Section 4: Vere Impress                                                                                                    | 🚯 e-Bizness 🛛 - [Envío de docu | mentos]                       |                 |                   |           |             |                 |                    |                |               |            |           |             | -    | o ×′    |
|----------------------------------------------------------------------------------------------------|--------------------------------|-------------------------------|-----------------|-------------------|-----------|-------------|-----------------|--------------------|----------------|---------------|------------|-----------|-------------|------|---------|
| Implementation   Catable de Documentation   Catable de Documenta                                                                                                    | Archivo • Ver • Empresa:       | DITERMIX S.A.                 | ⊡ 💱 0           | Aplicación:       | Consola   |             | Módulo • Favo   | oritos • Ventana · | - Ayuda -      |               |            |           |             |      | Ŧ       |
| Carticle de Documente Artine Societade   Parise de Societade Parise de Societade   Parise de Societade Parise de Societade   Parise de Societade Portega de Societades   Parise de Societades Portega de Societades   Parise de Societades                                                                                                    | 14-3                           |                               |                 |                   |           |             |                 |                    |                |               |            |           |             |      |         |
| Catolina to Summerica Image: Provide de Summerica   Image: Provide de Summerica Image: Provide de Summerica   Image: Provide de Summerica Image: Provide de Summerica   Image: Provide de Summerica Image: Provide de Summerica   Image: Provide de Summerica Image: Provide de Summerica   Image: Provide de Summerica Image: Provide de Summerica   Image: Provide de Summerica Image: Provide de Summerica   Image: Provide de Summerica Image: Provide de Summerica   Image: Provide de Summerica Image: Provide de Summerica   Image: Provide de Summerica Image: Provide de Summerica   Image: Provide de Summerica Image: Provide de Summerica   Image: Provide de Duramerica Image: Provide de Summerica   Image: Provide de Duramerica Image: Provide de Summerica   Image: Provide de Duramerica Image: Provide de Duramerica   Image: Provide de Duramerica Image: Provide de Duramerica   Image: Provide de Duramerica Image: Provide de Duramerica   Image: Provide de Duramerica Image: Provide de Duramerica   Image: Provide de Duramerica Image: Provide de Duramerica   Image: Provide de Duramerica Image: Provide de Duramerica   Image: Provide de Duramerica Image: Provide de Duramerica   Image: Provide de Duramerica Image: Provide de Duramerica   Image: Provide de Duramerica Image: Provide de Duramerica   Image: Provide de Duramerica Image: Provide de Duramerica   Image: Provide de Duramerica Image: Provide de Durameri                                                                                                    | menu                           |                               |                 |                   | - E       | - #         | 0 🔟             |                    |                |               |            |           |             |      |         |
| Pictor de blances   Image: Second de Cale Image: Second de Cale   Image: Second de Cale Image: Second de Cale                                                                                                    | Gestion de Documentos 🤇        | Archivo Central               | Envío de o      | tocumentos        | S         |             |                 |                    |                |               |            |           |             | INTE | RMIX S. |
| Administradin de Duc   Mainestradin de Duc   Mainestradin de Duc   Soliculad e documentos   Soliculad e documentos   Soliculades pricemos   Soliculades frácemos - F.D   Reserve de Documentos   Soliculades frácemos - F.D   Reserve de Documentos   Soliculation de Documentos   Reserve de Documentos Reserve de Documentos Reserve de Documentos Reserve de Documentos Reserve                                                                                                    | Parámetros Gestión de          |                               |                 | _                 |           |             |                 |                    |                |               |            |           |             |      |         |
| Advise Central   Advise Central   Define a Endo de course   Define a Endo de rois   Explorador de Doumento   Define a Endo de rois   Define a Endo de rois <td>Administración de Doc.</td> <td>Recepción de documentos</td> <td>Arrastre una co</td> <td>lumna para agrupi</td> <td>or</td> <td></td> <td></td> <td></td> <td></td> <td></td> <td></td> <td></td> <td></td> <td></td> <td></td>                                                                                                    | Administración de Doc.         | Recepción de documentos       | Arrastre una co | lumna para agrupi | or        |             |                 |                    |                |               |            |           |             |      |         |
| Cockurse         Solicula de documentos         Processo         01/01/0221         01/01/0221         01/01/0221         01/01/0221         01/01/0221         01/01/0221         01/01/0221         01/01/0221         01/01/0221         01/01/0221         01/01/0221         01/01/0221         01/01/0221         01/01/0221         01/01/0221         01/01/0221         01/01/0221         01/01/0221         01/01/0221         01/01/0221         01/01/0221         01/01/0221         01/01/0221         01/01/0221         01/01/0221         01/01/0221         01/01/0221         01/01/0221         01/01/0221         01/01/0221         01/01/0221         01/01/0221         01/01/0221         01/01/0221         01/01/0221         01/01/0221         01/01/0221         01/01/0221         01/01/0221         01/01/0221         01/01/0221         01/01/0221         01/01/0221         01/01/0221         01/01/0221         01/01/0221         01/01/0221         01/01/0221         01/01/0221         01/01/0221         01/01/0221         01/01/0221         01/01/0221         01/01/0221         01/01/0221         01/01/0221         01/01/0221         01/01/0221         01/01/0221         01/01/0221         01/01/0221         01/01/0221         01/01/0221         01/01/0221         01/01/0221         01/01/0221         01/01/0221         01/01/0221         01/01/0221 <td< td=""><td>Archive Central</td><td>Administración de cajas</td><td>Secuencial</td><td>Tipo</td><td>Tipo Caja</td><td>Estado Env.</td><td>Oficina Destino</td><td>Fecha Creación</td><td>Fecha de Envio</td><td>Fecha de Rec.</td><td>Fecha Lim.</td><td>Num, Doc.</td><td>Descripción</td><td></td><td></td></td<>                                                                                                    | Archive Central                | Administración de cajas       | Secuencial      | Tipo              | Tipo Caja | Estado Env. | Oficina Destino | Fecha Creación     | Fecha de Envio | Fecha de Rec. | Fecha Lim. | Num, Doc. | Descripción |      |         |
| Contrast to Endersaments   Displorator de Documents   Displorator de Documents   Solicitados fidecioneso - F.D   Solicitados fidecioneso - F.D  <                                                                                                    |                                | - Solicitud de documentos     |                 | 1 Paquete/Folder  |           | Proceso     |                 | 01/01/2021         | 01/01/2021     | 01/01/2021    | 01/01/2021 |           | 2 CAJA 1    |      |         |
| Poplanskir de Documer.     Selectador fidecomo - F.D     Selectador fidecomo - F.D     S                                                                                                    | Captura e Indexamiento         | Entrega de documentos         |                 |                   |           |             |                 |                    |                |               |            |           |             |      |         |
| Selectedes fédecomes - F.D   Selectedes fédecomes - F.D                                                                                                    | Explorador de Docume           | Solicitudes por cerrar        |                 |                   |           |             |                 |                    |                |               |            |           |             |      |         |
| Consols   Ahn. Francieros   States trianso   Cestos de Documentor   Cestos de documentor     Total=1   Image: Marcia (1 > [m]  m]  m]   C ]                                                                                                    | -                              | Solicitados fideicomiso - F.D |                 |                   |           |             |                 |                    |                |               |            |           |             |      |         |
| Image: Console     Image: Console       Image: Console     Image: Console       Image: Console     Image: Console       Image: Console     Image: Console       Image: Console     Image: Console       Image: Console     Image: Console       Image: Console     Image: Console       Image: Console     Image: Console       Image: Console     Image: Console       Image: Console     Image: Console       Image: Console     Image: Console                                                                                                    |                                |                               |                 |                   |           |             |                 |                    |                |               |            |           |             |      |         |
| Image: Console     Image: Console       Image: Console     Image: Console       Image: Console     Image: Console       Image: Console     Image: Console       Image: Console     Image: Console       Image: Console     Image: Console       Image: Console     Image: Console       Image: Console     Image: Console       Image: Console     Image: Console       Image: Console     Image: Console       Image: Console     Image: Console                                                                                                    |                                |                               |                 |                   |           |             |                 |                    |                |               |            |           |             |      |         |
| Image: State State |                                |                               |                 |                   |           |             |                 |                    |                |               |            |           |             |      |         |
| Image: Console     Image: Console       Image: Console     Image: Console       Image: Console     Image: Console       Image: Console     Total=1       Image: Console     Image: Console                                                                                                    |                                |                               |                 |                   |           |             |                 |                    |                |               |            |           |             |      |         |
| Image: Console     Image: Console       Image: Console     Image: Console       Image: Console     Image: Console       Image: Console     Image: Console       Image: Console     Image: Console       Image: Console     Image: Console       Image: Console     Image: Console       Image: Console     Image: Console       Image: Console     Image: Console                                                                                                    |                                |                               |                 |                   |           |             |                 |                    |                |               |            |           |             |      |         |
| Image: Conside and the framework of the framework of the |                                |                               |                 |                   |           |             |                 |                    |                |               |            |           |             |      |         |
| Image: Console     Image: Console       Image: Console     Image: Console       Image: Console     Image: Console       Image: Console     Total=1       Image: Console     Image: Console                                                                                                    |                                |                               |                 |                   |           |             |                 |                    |                |               |            |           |             |      |         |
| Adm. Frances     Image: Constance       Statests Humans     Image: Constance       Image: Constance     Image: Constance       Image: Constance     Image: Constance                                                                                                    |                                |                               |                 |                   |           |             |                 |                    |                |               |            |           |             |      |         |
| Image: Console     Image: Console       Image: Console     Image: Console       Image: Console     Image: Console       Image: Console     Image: Console       Image: Console     Image: Console       Image: Console     Image: Console       Image: Console     Image: Console                                                                                                    |                                |                               |                 |                   |           |             |                 |                    |                |               |            |           |             |      |         |
| Image: Consola         Adm. Francisco           Image: Consola         Image: Consola           Image: Consola         Image: Consola           Image: Consola         Image: Consola           Image: Consola         Image: Consola           Image: Consola         Image: Consola                                                                                                    | Pro.                           |                               |                 |                   |           |             |                 |                    |                |               |            |           |             |      |         |
| Mn. Francero         Image: Construction of the function of the function of th               | Consola                        |                               |                 |                   |           |             |                 |                    |                |               |            |           |             |      |         |
| Adm. Francero         Interto Humano           Interto Humano         Interto Humano           Interto Humano         Interto Humano           Interto Humano         Interto Humano           Interto Humano         Interto Humano           Interto Humano         Interto Humano                                                                                                    |                                |                               |                 |                   |           |             |                 |                    |                |               |            |           |             |      |         |
| Statuto Humano         Total=1           Image: Cestion de Documentor         Image: Cestion de Documentor           Image: Cestion de Documentor         Image: Cestion de Documentor                                                                                                    | Adm. Financiero                |                               |                 |                   |           |             |                 |                    |                |               |            |           |             |      |         |
| Image: Contraction         Image: Contraction         Image:                                                                                                    | Con Talento Hi mano            |                               |                 |                   |           |             |                 |                    |                |               |            |           |             |      |         |
| Cestion de Documentos         Total=1           Imite (m) (m) (m) (m) (m) (m) (m) (m) (m) (m)                                                                                                    | Taleniu Humano                 |                               |                 |                   |           |             |                 |                    |                |               |            |           |             |      |         |
| Total=1           M(M)          Record 1 of 1 > M(M)                                                                                                    | Gestión de Documentos          |                               |                 |                   |           |             |                 |                    |                |               |            |           |             |      |         |
|                                                                                                    |                                |                               | Total=          | 1                 |           |             |                 |                    |                |               |            |           |             |      |         |
|                                                                                                    |                                |                               | H H A Reco      | rd 1 of 1 🕨 🔫     | me        |             |                 |                    |                |               |            |           |             |      |         |

- Secuencial: Contiene el número asignado de forma automática por el sistema
- *Tipo:* Indica el tipo al que pertenece el o los documentos
- Tipo Caja: Indica el tipo al que pertenece la caja que contiene el o los documentos
- Estado Env.: Indica el estado del o los documentos:
  - Archivada
  - Devuelto
  - Enviada
  - Proceso
- Oficina Destino: Contiene el nombre de la oficina destino al cual van a ir el o los documentos
- Fecha de Creación: Contiene la fecha de creación del envío del o los documentos
- Fecha de Envío: Contiene la fecha de envío del o los documentos
- Fecha de Rec: Contiene la fecha de recepción del o los documentos
- Fecha Lím: Contiene la fecha límite de envío y/o recepción del o los documentos
- Núm. Doc.: Indica el número de documentos que se van a enviar
- Descripción: Contiene información adicional del envío del o los documentos

## Visor simple

Desde la barra de herramientas "hacer clic" sobre el botón Nuevo, Editar o Ver, donde se puede ingresar al visor simple a través del cual se ingresa o edita el envío de documentos, con los siguientes datos:

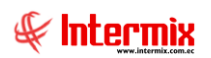

| Envío de documentos | 5           |               |                      |            |                 |       |        |         |
|---------------------|-------------|---------------|----------------------|------------|-----------------|-------|--------|---------|
| Envío de docu       | imentos     |               |                      |            |                 |       | INTERN | 1IX S.A |
| Datos               |             |               |                      |            |                 |       |        |         |
| Secuencial          |             |               | Tipo                 | Paquete/Fo | lder            |       |        |         |
| Tipo de Envío       | Uso Interno |               | Tipo Caja / Carpetas |            |                 |       |        |         |
| Estado              | Abierto     |               | Oficina Destino      |            |                 |       |        |         |
| Estado Envío        | Proceso     |               | Oficina Origen       |            |                 |       |        |         |
| Fecha Creación      | 08/07/2020  | 2             | Fecha Límite         |            |                 |       |        |         |
| Fecha de Envío      |             | 2             | Fecha Recepción      |            |                 |       |        |         |
| Observaciones       |             |               |                      |            |                 | ÷     |        |         |
| Secu Docume         | nto/Sobre   | Observaciones |                      |            | Fecha documento | Clave |        | Cla     |
| *                   |             |               |                      |            |                 |       |        |         |
|                     |             |               |                      |            |                 |       |        |         |
|                     |             |               |                      |            |                 |       |        |         |
|                     |             |               |                      |            |                 |       |        |         |
|                     |             |               |                      |            |                 |       |        |         |
|                     |             |               |                      |            |                 |       |        |         |
|                     |             |               |                      |            |                 |       |        |         |
|                     |             |               |                      |            |                 |       |        |         |
|                     |             |               |                      |            |                 |       |        |         |
| Record 0 of         | ○▶₩₩<       |               |                      |            |                 |       |        | >       |

- Secuencial: Contiene el número asignado de forma automática por el sistema
  - *Tipo de envío:* Permite seleccionar el tipo de envío del o los documentos:
    - Uso Interno
    - Devolución
    - Stock
- Estado: Permite seleccionar el estado del envío del o los documentos:
  - Abierto
  - Cerrado
- Estado Envío: Permite seleccionar el estado del envío del o los documentos:
  - Proceso
  - Enviada
- Fecha Creación: Indica la fecha de creación del envío del o los documentos
- Fecha de Envío: Indica la fecha de envío del o los documentos
- Observaciones: Contiene información adicional del envío del o los documentos
- *Tipo:* Indica el tipo de contenedor del o los documentos:
  - Paquete/Folder
  - Caja/Carpeta
- Tipo Caja/Carpetas: Indica el tipo al que pertenece el contenedor del o los documentos
- Oficina Destino: Permite seleccionar el nombre de la oficina destino
- Oficina Origen: Indica el nombre de la oficina origen
- Fecha Límite: Indica la fecha de límite para el envío y/o recepción del o los documentos
- Fecha Recepción: Indica fecha de recepción del o los documentos

**GRID** contiene los siguientes datos:

- Secuencial: Contiene el número asignado de forma automática por el sistema
- Documento/Sobre: Contiene el nombre del documento
- Observaciones: Contiene información adicional
- Fecha documento: Indica la fecha que tiene el documento
- Clave: Indica cual es la clave del documento
- Claves: Indica las claves del documento

# **Recepción de documentos**

Por medio de este proceso se define la recepción de documentos, desde un archivo emisor a un archivo receptor.

Se ingresa a esta opción seleccionando la aplicación **Gestión de Documentos** módulo **Archivo Central** y "haciendo clic" en la opción **Recepción de documentos,** el sistema presenta el siguiente visor múltiple con su respectiva barra de herramientas y con los campos que se define a continuación.

# Filtro

Debido a la cantidad de datos que puede contener el visor múltiple, el sistema primero presenta el siguiente filtro para delimitar la búsqueda:

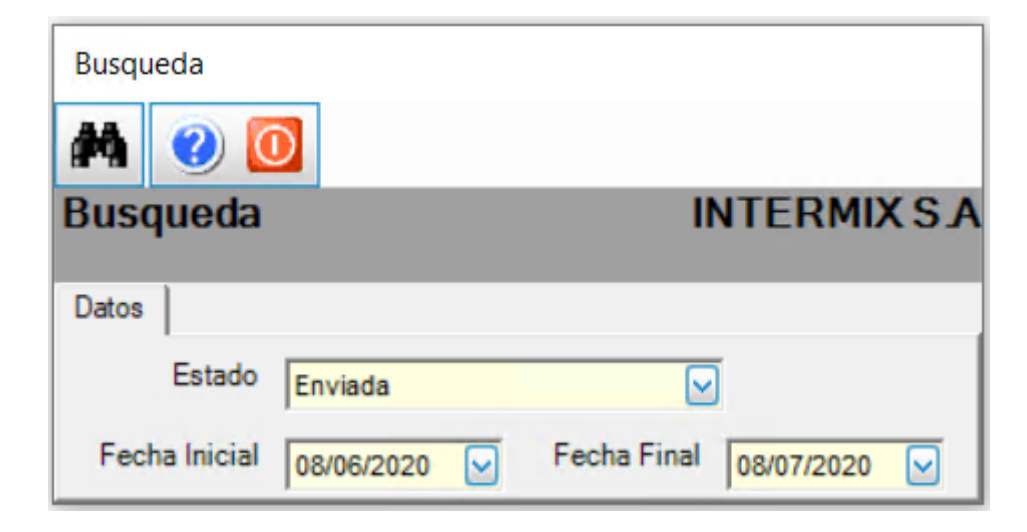

- Estado: Contiene el estado del o los documentos
  - Archivada
    - Devuelto
    - Enviada
    - Proceso
- Fecha Inicial: Indica la fecha inicial para la búsqueda
- Fecha Final: Indica la fecha final para la búsqueda

# Visor múltiple

El visor múltiple presenta todos los documentos recibidos con los siguientes datos:

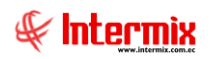

| 🖲 e-Bizness 🛚 - | [Recepción de | documentos]                  |     |            |          |                 |           |                |                 |               |           |             |                |             |       |                | -         | σ      | ×   |
|-----------------|---------------|------------------------------|-----|------------|----------|-----------------|-----------|----------------|-----------------|---------------|-----------|-------------|----------------|-------------|-------|----------------|-----------|--------|-----|
| Archivo • Ver • | Empresa:      |                              |     | J 🖓        | 0        | Aplicación:     | Consola   | Mó             | dulo + Favorito | s • Ventana • | - Ayuda - |             |                |             |       |                |           | A.     | -   |
|                 |               |                              |     |            |          |                 |           |                |                 |               |           |             |                |             |       |                |           |        | _   |
| Menú            |               | ( <u> </u>                   |     | 1          |          | 2 📰 🗐           | • 📳 • 🕯   | M 🕐 🚺          |                 |               |           |             |                |             |       |                |           |        |     |
| Gestion de Do   | s Gestión de  | Envío de documentos          |     | Recep      | ción     | de docum        | entos     |                |                 |               |           |             |                |             |       |                | IN        | TERMD  | (S. |
| Administra      | ción de Doc.  | Recepción de documentos      |     | Arrastre u | na colur | mna para agrupa |           |                |                 |               |           |             |                |             |       |                |           |        |     |
|                 | entral        | Administración de cajas      | -   | Secuer     | ncial    | Tipo Cont.      | Tipo Caja | Fecha de Envio | Fecha de Rec.   | Fecha Lím.    | Num. Doc. | Descripción | Oficina Origen | Estado Env. | Clave | Fecha Creación | Ubicación | Claves |     |
| 🗽 Captura e     | Indexamiento  | Entrega de documentos        |     | ·          | 2        | Paquele/Folder  |           | 01/01/2021     | 0101/2021       | 01/01/2021    |           | 11          | .1             | Enviada     | 2     | 01/01/2021     | LADO A    | 1      |     |
| Explorador      | de Docume     | Solicitudes por cerrar       |     |            |          |                 |           |                |                 |               |           |             |                |             |       |                |           |        |     |
|                 |               | Solicitados fideicomiso - F. | D   |            |          |                 |           |                |                 |               |           |             |                |             |       |                |           |        |     |
|                 |               |                              |     |            |          |                 |           |                |                 |               |           |             |                |             |       |                |           |        |     |
|                 |               |                              |     |            |          |                 |           |                |                 |               |           |             |                |             |       |                |           |        |     |
|                 |               |                              | - 1 |            |          |                 |           |                |                 |               |           |             |                |             |       |                |           |        |     |
|                 |               |                              | - 1 |            |          |                 |           |                |                 |               |           |             |                |             |       |                |           |        |     |
|                 |               |                              | - 1 |            |          |                 |           |                |                 |               |           |             |                |             |       |                |           |        |     |
|                 |               |                              | - 1 |            |          |                 |           |                |                 |               |           |             |                |             |       |                |           |        |     |
| Concela         |               |                              | - 1 |            |          |                 |           |                |                 |               |           |             |                |             |       |                |           |        |     |
| -10 0000        |               |                              | - 1 |            |          |                 |           |                |                 |               |           |             |                |             |       |                |           |        |     |
| Adm. Fin        | anciero       |                              |     |            |          |                 |           |                |                 |               |           |             |                |             |       |                |           |        |     |
| Sealento I      | Humano        |                              |     |            |          |                 |           |                |                 |               |           |             |                |             |       |                |           |        |     |
| Gestión e       | de Documentos |                              |     |            |          |                 |           |                |                 |               |           |             |                |             |       |                |           |        |     |
|                 | 2             |                              |     | Te         | otal=1   |                 |           |                |                 |               |           |             |                |             |       |                |           |        |     |
|                 | Ľ             |                              |     | H4 44 4    | Record   | 1 1 of 1 🕨 💓    | HVC       |                | _               |               |           |             |                |             |       |                |           |        |     |

- Secuencial: Contiene el número asignado de forma automática por el sistema
- Tipo Cont.: Indica el tipo de contenedor del o los documentos
- Tipo Caja: Contiene el tipo al que pertenece la caja
- Fecha de Envío: Indica la fecha de envío del o los documentos
- Fecha de Rec: Indica la fecha de recepción del o los documentos
- Fecha Lím: Indica la fecha límite de envío y/o recepción del o los documentos
- Núm. Doc.: Indica el número de documentos que se van a receptar
- Descripción: Contiene información adicional del o los documentos
- Oficina Origen: Indica el nombre de la oficina origen desde donde provienen el o los documentos.
- Estado envío: Indica el estado de envío del o los documentos
- Clave: Contiene la clave del o los documentos
- Fecha Creación: Indica la fecha de creación del o los documentos
- Ubicación: Indica la ubicación fisca del o los documento
- Claves: Indica las claves del o los documentos

## Visor simple

El visor simple a través del cual se ingresa o edita la recepción de los documentos, con los siguientes campos:

# 

| Ingreso de docum  | entos                   |               |                     |                 |                |              |
|-------------------|-------------------------|---------------|---------------------|-----------------|----------------|--------------|
| M                 | Imprimir Etiqueta 👻 🍂   | 0             |                     |                 |                |              |
| Ingreso de d      | locumentos              |               |                     |                 |                | INTERMIX S.A |
| Datos             |                         |               |                     |                 |                |              |
| Secuencial        | 2                       |               | Tipo Paquete/Folder |                 | Palabras Clave |              |
| Caja Clave        | 2                       | Tipo          | Caja                |                 | NRO OPERACI 1  |              |
| Estado Caja       | Abierto                 | O             | icina               |                 |                |              |
| Estado Envío      | Enviada                 | Oficina De    | stino               |                 |                |              |
| Fecha Creación    | 01/01/202 🗸             | Fecha L       | mite 01/01/202 V    |                 |                |              |
| Fecha Envio       | 01/01/202 🖂             | Fecha Recep   | ción 🗸              |                 |                |              |
| Ubicación         |                         |               | ,                   |                 |                |              |
| Observaciones     | 1                       |               |                     |                 |                |              |
| Documentos / Caia |                         |               |                     |                 |                |              |
|                   |                         |               |                     |                 |                |              |
| Secuencial        | Documento/Sobre         | Observaciones |                     | Fecha Documento | Clave          | •            |
|                   | 2 SOLICITOD OLLA DE ORO | 2             |                     | 01/01/2021      |                |              |
|                   |                         |               |                     |                 |                |              |
|                   |                         |               |                     |                 |                |              |
| Tota              |                         |               |                     |                 |                |              |

- Secuencial: Contiene el número asignado de forma automática por el sistema
- Caja Clave: Indica la clave de la caja
- Estado Caja: Indica el estado de la caja:
  - Abierto
    - Cerrado
- Estado Envío: Permite seleccionar el estado del envío de documentos:
  - EnviadaDevuelto
- Fecha Creación: Indica la fecha de creación del o los documentos
- Fecha de Envío: Indica fecha de envío del o los documentos
- Ubicación: Indica la ubicación del documento
- Observaciones: Contiene información adicional del o los documentos
  - *Tipo:* Indica el tipo de contenedor del documento:
    - Paquete/Folder
      - Caja/Carpeta
- Tipo Caja/Carpetas: Contiene el tipo al que pertenece la caja
- Oficina: Indica el nombre de la oficina
- Oficina Destino: Indica el nombre de la oficina destino
- Fecha Límite: Indica la fecha de límite para el envío del o los documentos
- Fecha Recepción: Indica fecha de recepción del o los documentos

#### GRID Documentos/caja:

- Secuencial: Contiene el número asignado de forma automática por el sistema
- Documento/Sobre: Contiene el nombre del documento
- Observaciones: Contiene información adicional
- Fecha documento: Indica la fecha que tiene el documento
- Clave: Indica la clave del documento

PANEL Palabras Clave: Indica las palabras clave del o los documentos

# Administración de cajas

Por medio de este proceso se planifica, organiza, dirige, coordina y controla los procesos que se llevan en las cajas.

Se ingresa a esta opción seleccionando la aplicación **Gestión de Documentos** módulo **Archivo Central** y "hacer clic" en la opción **Administración de cajas,** el sistema presenta el siguiente visor múltiple con su respectiva barra de herramientas y con los campos que se define a continuación.

#### **Botones principales**

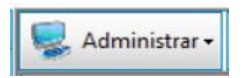

Al accionar este botón el sistema muestra un menú con las opciones que se pueden realizar a las cajas.

|                        | <b>\$</b> | Administrar 🗸             |        |
|------------------------|-----------|---------------------------|--------|
|                        | <b>B</b>  | Reorganización de Cajas   | Ctrl+I |
|                        | 6         | Reubicación de Documentos | Ctrl+R |
|                        | - 22      | Baja de Cajas             | Ctrl+B |
|                        |           | Transferencia de Cajas    | Ctrl+T |
|                        | 1         | Kardex de Cajas           | Ctrl+K |
|                        |           |                           |        |
| Reorganización de Caja | s         | Ctrl+1                    |        |

Al accionar este botón el sistema permite reorganizar las cajas.

#### Filtro

Debido a la cantidad de datos que puede contener el visor múltiple, el sistema primero presenta el siguiente filtro para delimitar la búsqueda:

| Filtro Cajas        |              |
|---------------------|--------------|
| <b>M</b> 🕐 🚺        |              |
| Filtro Cajas        | INTERMIXSA   |
| Datos               |              |
| Tipo Caja           | Caja/Carpeta |
| Estado              |              |
| Fecha Límite        |              |
| Caja Clave          |              |
| Oficina Origen      |              |
| Ubicación           |              |
| tado Almacenamiento | Archivada    |
|                     |              |

- *Tipo Caja:* Indica el tipo de contenedor del documento:
  - Paquete/Folder

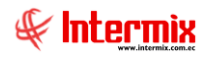

- Caja/Carpeta
- Estado: Permite seleccionar el estado la caja:
  - Abierto
  - Cerrado
  - Cremado
- Fecha Límite: Permite seleccionar la fecha límite
- Caja Clave: Permite ingresar la clave de la caja
- Oficina Origen: Permite seleccionar la oficina de origen
- Ubicación: Permite ingresar la ubicación de la carpeta
- Almacenamiento: Indica el estado de la carpeta

## Visor múltiple

El visor múltiple presenta todos los documentos recibidos con los siguientes datos:

| 🚯 e-Bizness 🖲 - [Administra | dor de Caj | jas]                          |              |                   |             |               |           |         |                |                 |           |  | - a ×      |
|-----------------------------|------------|-------------------------------|--------------|-------------------|-------------|---------------|-----------|---------|----------------|-----------------|-----------|--|------------|
| Archivo • Ver • Empresa:    | DVTERM     | EX S.A                        |              | () Aplicación:    | Consola     | 6             | Módulo    | Favorit | os • Ventana • | <u>A</u> yuda • |           |  | J.         |
|                             |            |                               | -            |                   |             |               |           |         |                |                 |           |  |            |
| Menú                        |            | (Ŧ)                           | 🛛 🖳 Admini   | istrar • 🗾        |             | 田 II.         | B · (     |         |                |                 |           |  |            |
| Gestión de Documentos [     | < An       | chivo Central                 | Reorgan      | ización de        | Cajas       |               |           |         |                |                 |           |  | INTERMIXSA |
| Parámetros Gestión de.      | - <u> </u> | Envío de documentos           |              |                   |             | _             |           |         |                |                 |           |  |            |
| Administración de Doc.      | _          | Recepción de documentos       | Arrastre una | columna para agri | anar<br>Mar |               |           |         |                |                 |           |  |            |
| Archive Central             | 1          | Administración de cajas       | Secuencia    | Clave Caja        | Oficina     | Tipo          | Tipo Doc. | Estado  | Observaciones  | Caja Clave      | Ubicación |  |            |
| • AUNO CENTR                |            | Solicitud de documentos       |              | 3 1               | 1           | Paquete/Folde |           | Abierto | 1              |                 |           |  |            |
| Captura e Indexamiento      | •          | Entrega de documentos         |              |                   |             |               |           |         |                |                 |           |  |            |
| Explorador de Docume.       |            | Solicitudes por cerrar        |              |                   |             |               |           |         |                |                 |           |  |            |
|                             |            | Solicitados fideicomiso - F.D |              |                   |             |               |           |         |                |                 |           |  |            |
|                             |            |                               |              |                   |             |               |           |         |                |                 |           |  |            |
|                             |            |                               |              |                   |             |               |           |         |                |                 |           |  |            |
|                             |            |                               |              |                   |             |               |           |         |                |                 |           |  |            |
|                             |            |                               |              |                   |             |               |           |         |                |                 |           |  |            |
|                             |            |                               |              |                   |             |               |           |         |                |                 |           |  |            |
|                             |            |                               |              |                   |             |               |           |         |                |                 |           |  |            |
|                             |            |                               |              |                   |             |               |           |         |                |                 |           |  |            |
|                             |            |                               |              |                   |             |               |           |         |                |                 |           |  |            |
|                             |            |                               |              |                   |             |               |           |         |                |                 |           |  |            |
| Consola                     |            |                               |              |                   |             |               |           |         |                |                 |           |  |            |
|                             |            |                               |              |                   |             |               |           |         |                |                 |           |  |            |
| Adm. Financiero             |            |                               |              |                   |             |               |           |         |                |                 |           |  |            |
| C Talento Humano            |            |                               |              |                   |             |               |           |         |                |                 |           |  |            |
|                             |            |                               |              |                   |             |               |           |         |                |                 |           |  |            |
| Gestión de Documenti        | DS.        |                               |              |                   |             |               |           |         |                |                 |           |  |            |
|                             |            |                               |              |                   |             |               |           |         |                |                 |           |  |            |
|                             |            |                               | 111 41 4 Re  | cord 1 of 1 🕨     |             |               |           |         |                |                 |           |  | 2          |

- Secuencial: Contiene el número asignado de forma automática por el sistema
- Caja Clave: Indica la clave de la caja
- Oficina: Contiene el nombre de la oficina
- Tipo: Indica el tipo de contenedor del o los documento
- Tipo Documento: Indica tipo del o los documentos
- Estado: Indica el estado del o los documentos
- Observaciones: Contiene información adicional del o los documentos
- Caja Clave: Indica la clave de la caja
- Ubicación: Indica la ubicación del o los documentos

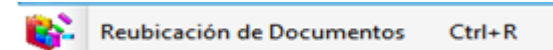

Al accionar este botón el sistema abre una ventana que permite realizar la reubicación del o los documentos, desde un archivo origen a un archivo destino.

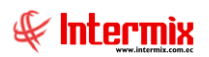

11

|              | INTERMIXSA   |
|--------------|--------------|
|              |              |
|              |              |
| Caja Destino |              |
|              |              |
|              |              |
|              |              |
|              |              |
|              |              |
|              |              |
|              |              |
|              |              |
|              |              |
|              |              |
|              |              |
|              |              |
| L            |              |
| <=           |              |
|              |              |
|              |              |
|              |              |
|              |              |
|              |              |
|              | Caja Destino |

- Caja Origen: Contiene el o los documentos en la caja origen
- Caja Destino: Contiene el o los documentos en la caja destino

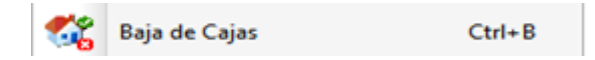

Al accionar este botón el sistema permite realizar dar de baja una caja.

## Filtro

Debido a la cantidad de datos que puede contener el visor múltiple, el sistema primero presenta el siguiente filtro para delimitar la búsqueda:

| Filtro Cajas        |              |
|---------------------|--------------|
| <b>M</b> 🕐 🚺        |              |
| Filtro Cajas        | INTERMIXSA   |
| Datos               |              |
| Tipo Caja           | Caja/Carpeta |
| Estado              |              |
| Fecha Límite        |              |
| Caja Clave          |              |
| Oficina Origen      |              |
| Ubicación           | · · · · ·    |
| tado Almacenamiento | Archivada    |
|                     |              |

- *Tipo Caja:* Indica el tipo de contenedor del documento:
  - Paquete/Folder
  - Caja/Carpeta
- Estado: Permite seleccionar el estado la caja:

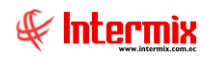

- Abierto
- Cerrado
- Cremado
- Fecha Límite: Permite seleccionar la fecha límite
- Caja Clave: Permite ingresar la clave de la caja
- Oficina Origen: Permite seleccionar la oficina de origen
- Ubicación: Permite ingresar la ubicación de la carpeta
- Almacenamiento: Indica el estado de la carpeta

# Visor múltiple

El visor múltiple presenta todos los documentos recibidos con los siguientes datos:

| 🚱 e-Bizness ® - [Adminis | trador de | e Cajas | []                             |   |                 |                |           |               |               |                             |                |                 |            |  |  | – o ×       |
|--------------------------|-----------|---------|--------------------------------|---|-----------------|----------------|-----------|---------------|---------------|-----------------------------|----------------|-----------------|------------|--|--|-------------|
| Archivo • Ver • Empre    | sa: INT   |         |                                |   | 1 🎊 (           | ) Aplicación   | : Consola | 6             | Módulo Módulo | <ul> <li>Favorit</li> </ul> | os • Ventana • | <u>A</u> yuda • |            |  |  | Ŧ           |
| Menú                     |           |         | <b>(</b>                       | × | adminis         | trar • 🛒       | <b>1</b>  | i 👬 🗎 -       | B • 🕻         | ) 🚺                         |                |                 |            |  |  |             |
| Gestión de Documento     | s <       | Archi   | ivo Central                    |   | Baia de C       | aias           | -         |               |               |                             |                |                 |            |  |  | INTERMIXSA  |
| Parámetros Gestión       | de        | r i     | Envío de documentos            |   | Jaja ue C       | ajas           |           |               |               |                             |                |                 |            |  |  | INTERMIX 3X |
| Administración de Do     | e         | 1       | Recepción de documentos        |   | Arrastre una co | olumna para ag | upar      |               |               |                             |                |                 |            |  |  |             |
|                          | •         | -       | Administración de cajas        |   | Sequencial      | Clave Cata     | Oficina   | Time          | Tipo Doc      | Estado                      | Observaciones  | Cala Clave      | Libicación |  |  |             |
| Trchivo Central          |           |         | Solicitud de documentos        |   | •               | 4 1            |           | Paquete/Folde | 1             | Cerrado                     | DESCRIPCION    |                 |            |  |  |             |
| Captura e Indexami       | ento      | -,5     | 🛃 Entrega de documentos        |   |                 |                |           |               |               |                             |                |                 |            |  |  |             |
| Explorador de Docur      |           | •       | Solicitudes por cerrar         |   |                 |                |           |               |               |                             |                |                 |            |  |  |             |
| 100                      |           | 4       | Solicitados fideicomiso - F.D. |   |                 |                |           |               |               |                             |                |                 |            |  |  |             |
|                          |           |         |                                |   |                 |                |           |               |               |                             |                |                 |            |  |  |             |
| Consola                  |           |         |                                |   |                 |                |           |               |               |                             |                |                 |            |  |  |             |
| Adm. Financiero          |           |         |                                |   |                 |                |           |               |               |                             |                |                 |            |  |  |             |
| S Talento Humano         |           |         |                                |   |                 |                |           |               |               |                             |                |                 |            |  |  |             |
| Gestión de Docum         | entos     |         |                                |   |                 |                |           |               |               |                             |                |                 |            |  |  |             |
|                          | \$        |         |                                | E | H H A Rec       | ord 1 of 1 🕨   | ***       |               |               |                             |                |                 |            |  |  | >           |

- Secuencial: Contiene el número asignado de forma automática por el sistema
- Caja Clave: Indica la clave de la caja
- Oficina: Contiene el nombre de la oficina
- Tipo: Indica el tipo de contenedor del o los documento
- Tipo Documento: Indica tipo del o los documentos
- Estado: Indica el estado del o los documentos
- Observaciones: Contiene información adicional del o los documentos
- Caja Clave: Indica la clave de la caja
- Ubicación: Indica la ubicación del o los documentos

## Visor simple

El visor simple a través del cual se edita la baja de cajas, con los siguientes campos:

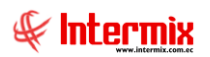

| Baja de | Cajas            |                         |               |            |
|---------|------------------|-------------------------|---------------|------------|
| 1       | - 🖪 📀            | 0                       |               |            |
| Baja    | de Cajas         |                         |               | INTERMIXSA |
| Datos   |                  |                         |               |            |
|         |                  |                         |               |            |
|         |                  |                         |               |            |
|         |                  |                         |               |            |
|         |                  |                         |               |            |
|         |                  |                         |               |            |
|         |                  |                         |               |            |
|         |                  |                         |               |            |
| 0       | bservaciones : [ |                         |               |            |
|         |                  |                         |               |            |
| Secu    | uencial          | Documento/Sobre         | Observaciones |            |
| •       | 1                | 3 SOLICITUD OLLA DE ORO | PRUEBA        |            |
|         |                  |                         |               |            |
|         |                  |                         |               |            |
|         |                  |                         |               |            |
|         |                  |                         |               |            |
|         |                  |                         |               |            |
| HH HH - | Record 1 of 1    |                         |               | >          |

- Observaciones: Contiene información adicional de la baja de cajas

#### GRID Documentos/caja:

- Secuencial: Contiene el número asignado de forma automática por el sistema
- Documento/Sobre: Contiene el nombre del documento
- Observaciones: Contiene información adicional

| <u>_</u> | Transferencia de Cajas | Ctrl+T |
|----------|------------------------|--------|
|----------|------------------------|--------|

Al accionar este botón el sistema permite realizar la transferencia de Cajas.

## Filtro

Debido a la cantidad de datos que puede contener el visor múltiple, el sistema primero presenta el siguiente filtro para delimitar la búsqueda:

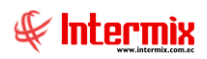

| Filtro Cajas        |              |
|---------------------|--------------|
| M 🕐 🚺               |              |
| Filtro Cajas        | INTERMIXSA   |
| Datos               |              |
| Tipo Caja           | Caja/Carpeta |
| Estado              |              |
| Fecha Límite        |              |
| Caja Clave          |              |
| Oficina Origen      |              |
| Ubicación           |              |
| tado Almacenamiento | Archivada    |

- *Tipo Caja:* Indica el tipo de contenedor del documento:
  - Paquete/Folder
  - Caja/Carpeta
- Estado: Permite seleccionar el estado la caja:
  - Abierto
  - Cerrado
  - Cremado
- Fecha Límite: Permite seleccionar la fecha límite
- Caja Clave: Permite ingresar la clave de la caja
- Oficina Origen: Permite seleccionar la oficina de origen
- Ubicación: Permite ingresar la ubicación de la carpeta
- Almacenamiento: Indica el estado de la carpeta

# Visor múltiple

El visor múltiple presenta todos los documentos recibidos con los siguientes datos:

| 📀 e-Bizr                                  | ess ® - [/ | Administrade | or de Ca | ajas]     |                            |         |             |             |          |        |                |           |           |                |                 |           |  |            | - 0 × |
|-------------------------------------------|------------|--------------|----------|-----------|----------------------------|---------|-------------|-------------|----------|--------|----------------|-----------|-----------|----------------|-----------------|-----------|--|------------|-------|
| Archivo •                                 | Ver •      | Empresa:     | INTERI   |           |                            |         | 100         | ) Aplicac   | ión: Co  | onsola | E              | Módulo 1  | - Favorit | os • Ventana • | <u>A</u> yuda • |           |  |            | Æ     |
| <u> </u>                                  |            |              |          |           |                            |         |             |             |          |        |                |           |           |                |                 |           |  |            |       |
| Menú 🕴 🖉                                  |            |              |          |           | ě 🖳                        | Adminis | itrar • 📑   | ( 💷         |          | 🖻 🗄 •  | 💽 • 🥰          | ) 🔟       |           |                |                 |           |  |            |       |
| Gestión de Documentos < 🛛 Archivo Central |            |              |          |           | Tr                         | ansfer  | ancia de    | Cajas       |          |        |                |           |           |                |                 |           |  | INTERMIX S |       |
| Pi Pi                                     | rámetros   | Gestión de   | 1        | - 📔 Envi  | ío de documentos           |         |             |             |          |        |                |           |           |                |                 |           |  |            |       |
| A 🛃                                       | ministraci | ón de Doc.   |          | Rec       | epción de documentos       | Arra    | astre una c | olumna para | agrupar  |        |                |           |           |                |                 |           |  |            |       |
| <i></i>                                   |            |              | -        | - Adm     | ninistración de cajas      |         | Secuencial  | Clave Cr    | aja Ofi  | cina   | Тіро           | Tipo Doc. | Estado    | Observaciones  | Caja Clave      | Ubicación |  |            |       |
| T *                                       | chivo Cen  | trai         |          | - 🖄 Solic | citud de documentos        | •       |             | 4 1         |          |        | Paquete/Folder |           | Cerrado   | DESCRIPCION    | 1;              |           |  |            |       |
| ۰ 🎝                                       | ptura e Ir | ndexamiento  |          | - 😥 Entr  | rega de documentos         |         |             |             |          |        |                |           |           |                |                 |           |  |            |       |
| а в                                       | plorador d | de Docume    |          | -🔀 Solic  | citudes por cerrar         |         |             |             |          |        |                |           |           |                |                 |           |  |            |       |
|                                           |            |              |          | - 🖄 Solo  | citados fideicomiso - F.D. |         |             |             |          |        |                |           |           |                |                 |           |  |            |       |
|                                           |            |              |          |           |                            |         |             |             |          |        |                |           |           |                |                 |           |  |            |       |
|                                           |            |              |          |           |                            |         |             |             |          |        |                |           |           |                |                 |           |  |            |       |
|                                           |            |              |          |           |                            |         |             |             |          |        |                |           |           |                |                 |           |  |            |       |
|                                           |            |              |          |           |                            |         |             |             |          |        |                |           |           |                |                 |           |  |            |       |
|                                           |            |              |          |           |                            |         |             |             |          |        |                |           |           |                |                 |           |  |            |       |
|                                           |            |              |          |           |                            |         |             |             |          |        |                |           |           |                |                 |           |  |            |       |
|                                           |            |              |          |           |                            |         |             |             |          |        |                |           |           |                |                 |           |  |            |       |
|                                           |            |              |          |           |                            |         |             |             |          |        |                |           |           |                |                 |           |  |            |       |
|                                           |            |              |          |           |                            |         |             |             |          |        |                |           |           |                |                 |           |  |            |       |
| 10                                        | Consola    |              |          |           |                            |         |             |             |          |        |                |           |           |                |                 |           |  |            |       |
|                                           | Adm. Fina  | nciero       | 1        |           |                            |         |             |             |          |        |                |           |           |                |                 |           |  |            |       |
|                                           |            |              |          |           |                            |         |             |             |          |        |                |           |           |                |                 |           |  |            |       |
| 88                                        | lalento H  | umano        |          |           |                            |         |             |             |          |        |                |           |           |                |                 |           |  |            |       |
|                                           | Gestión de | e Documentos |          |           |                            |         |             |             |          |        |                |           |           |                |                 |           |  |            |       |
|                                           |            |              |          |           |                            |         |             |             |          |        |                |           |           |                |                 |           |  |            |       |
|                                           |            | *            |          |           |                            | Н       | H A Rec     | ord 1 of 1  | <b>H</b> | √ <    |                |           |           |                |                 |           |  |            |       |

- Secuencial: Contiene el número asignado de forma automática por el sistema
- Caja Clave: Indica la clave de la caja
- Oficina: Contiene el nombre de la oficina
- *Tipo:* Indica el tipo de contenedor del o los documento
- Tipo Documento: Indica tipo del o los documentos

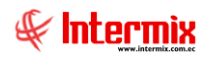

- Estado: Indica el estado del o los documentos
- Observaciones: Contiene información adicional del o los documentos
- Caja Clave: Indica la clave de la caja
- Ubicación: Indica la ubicación del o los documentos

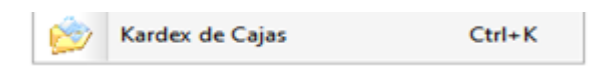

Al accionar este botón el sistema permite visualizar de manera ordenada las cajas.

#### Filtro

Debido a la cantidad de datos que puede contener el visor múltiple, el sistema primero presenta el siguiente filtro para delimitar la búsqueda:

| Filtro  | Cajas          |              |
|---------|----------------|--------------|
| 网       | <b>②</b> 🛈     |              |
| Filtro  | o Cajas        | INTERMIX S A |
| Datos   | ]              |              |
|         | Tipo Caja      | Caja/Carpeta |
|         | Estado         |              |
|         | Fecha Límite   |              |
|         | Caja Clave     |              |
|         | Oficina Origen |              |
|         | Ubicación      |              |
| tado Al | macenamiento   | Archivada    |
|         |                |              |

- Tipo Caja: Indica el tipo de contenedor del documento:
  - Paquete/Folder
  - Caja/Carpeta
- Estado: Permite seleccionar el estado la caja:
  - Abierto
  - Cerrado
  - Cremado
- Fecha Límite: Permite seleccionar la fecha límite
- Caja Clave: Permite ingresar la clave de la caja
- Oficina Origen: Permite seleccionar la oficina de origen
- Ubicación: Permite ingresar la ubicación de la carpeta
- Almacenamiento: Indica el estado de la carpeta

## Visor múltiple

El visor múltiple presenta todos los documentos recibidos con los siguientes datos:

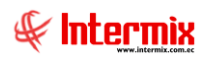

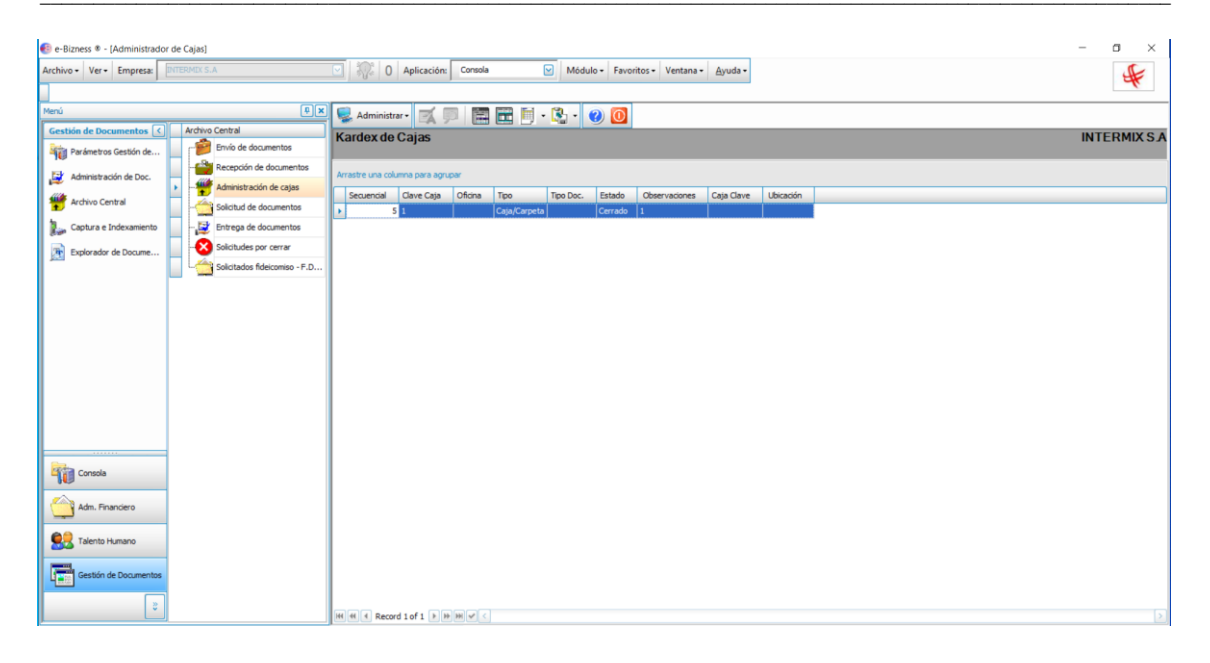

- Secuencial: Contiene el número asignado de forma automática por el sistema
- Caja Clave: Indica la clave de la caja
- Oficina: Contiene el nombre de la oficina
- *Tipo:* Indica el tipo de contenedor del o los documento
- Tipo Documento: Indica tipo del o los documentos
- Estado: Indica el estado del o los documentos
- Observaciones: Contiene información adicional del o los documentos
- Caja Clave: Indica la clave de la caja
- Ubicación: Indica la ubicación del o los documentos

# Solicitud de documentos

Por medio de este proceso controla los procesos que se llevan a cabo al solicitar documentos.

Se ingresa a esta opción seleccionando la aplicación **Gestión de Documentos** módulo **Archivo Central** y "hacer clic" en la opción **Solicitud de documentos,** el sistema presenta el siguiente visor múltiple con su respectiva barra de herramientas y con los campos que se define a continuación.

## Visor múltiple

El visor múltiple presenta todos los documentos recibidos con los siguientes datos:

| e-Bizness 🖲 - [Solicitud de c | documentos]                   |                                                                                                    | - a ×                |
|-------------------------------|-------------------------------|----------------------------------------------------------------------------------------------------|----------------------|
| Archivo • Ver • Empresa:      |                               | 💽 🎲 🛈 Aplicación: Consola 🕑 Módulo - Favoritos - Ventana - Ayuda -                                                                            | J.                   |
| Stationes                     |                               |                                                                                                    |                      |
| Menú                          | ÷×                            | 😫 🔌 Solicitud • 📋 🛒 🧊 🔚 🛅 • 🖏 • 🛤 🕑 🧕                                                                                                    |                      |
| Gestión de Documentos <       | Archivo Central               | Solicitud de documentos                                                                                                    | INTERMIX S.A         |
| Parámetros Gestión de         | Recepción de documentos       |                                                                                                    |                      |
| Administración de Doc.        | Administración de caias       | Arrastre una columna para agrupar                                                                                                    |                      |
| Archivo Central               | Solicitud de documentos       | Secuendal Fecha Sol. Estado Sol. Tipo Sol tdoc_nombre Documento Claves                                                                        |                      |
| Captura e Indexamiento        | Entrega de documentos         | S         08/09/2009         Atendido         Original con retorno         OLLA DE ORO         OCC000000165873-6         1700859737         C |                      |
| Explorador de Docume          | Solicitudes por cerrar        |                                                                                                    |                      |
|                               | Solicitados fideicomiso - F.D |                                                                                                    |                      |
|                               |                               |                                                                                                    |                      |
|                               |                               |                                                                                                    |                      |
|                               |                               |                                                                                                    |                      |
|                               |                               |                                                                                                    |                      |
|                               |                               |                                                                                                    |                      |
|                               |                               |                                                                                                    |                      |
|                               |                               |                                                                                                    |                      |
|                               |                               |                                                                                                    |                      |
| Consola                       | ]                             |                                                                                                    |                      |
| NU CONTRACTOR                 |                               |                                                                                                    |                      |
| Adm. Financiero               |                               |                                                                                                    |                      |
| Real Talento Humano           | 1                             |                                                                                                    |                      |
| Gestión de Documentos         |                               |                                                                                                    |                      |
| 8                             |                               | Total=2 Activar Window                                                                                                    | s                    |
| نا                            | J                             | We a Configuración p                                                                                                    | ara activar Windows. |

- Secuencial: Contiene el número asignado de forma automática por el sistema
- Fecha Sol.: Contiene la fecha de la solicitud
- Estado Sol.: Contiene el estado de la solicitud
- Tipo Sol.: Contiene el tipo de la solicitud
- Nombre: Contiene el nombre de la carpeta
- Documento Claves: Contiene el documento de las claves

## Visor simple

El visor simple a través del cual se consulta edita la recepción de los documentos con los siguientes campos:

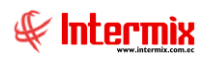

| Solicitud de docu | mentos                    |                  |
|-------------------|---------------------------|------------------|
| Solicitud de      | edocumentos               | INTERMIXSA       |
| Datos             |                           |                  |
| Secuencial        | 4 Usuario Sistemas        | Fecha 08/07/2020 |
| Documento         | 9968                      |                  |
| Tipo documento    | OLLA DE ORO               |                  |
| Oficina Destino   | Archivo Pasivo            |                  |
| Fecha Solicitud   | 08/09/2 🖂                 |                  |
| Estado            | Atendido                  |                  |
| Tipo Solicitud    | Original con retorno      |                  |
| Comentario        | Entrego a Rodrigo Morales |                  |

- Secuencial: Contiene el número asignado de forma automática por el sistema
- Usuario: Contiene el nombre del usuario
- Fecha: Contiene la fecha del sistema
- Documento: Contiene el número del documento
- *Tipo Documento:* Contiene el tipo del documento
- Oficina Destino: Contiene el nombre de la oficina destino
- Fecha Solicitud: Contiene la fecha de la solicitud
- Estado: Contiene el estado del documento
- *Tipo Solicitud:* Permite seleccionar el tipo de solicitud:
  - Original con retorno
  - Original sin retorno
  - Solicitado e-mail
  - Solicitado FAX
- Comentario: Contiene información adicional

# Visor simple

El visor simple a través del cual se consulta ingresa la solicitud de documentos, con los siguientes campos:

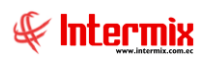

| Solicitud de documentos                                                                                                    |                                         |                |                  |                |           |                 |    |  |  |  |  |  |
|----------------------------------------------------------------------------------------------------|-----------------------------------------|----------------|------------------|----------------|-----------|-----------------|----|--|--|--|--|--|
| 📉 🔜 🛤 🥝 🔟                                                                                                    |                                         |                |                  |                |           |                 |    |  |  |  |  |  |
| Solicitud de documentos INTERMIX S.A                                                                                                    |                                         |                |                  |                |           |                 |    |  |  |  |  |  |
| Datos<br>Opción 1 Opción 2<br>Documentos/Carpetas *<br>Tipo<br>Documento / Carpeta<br>Pecha Inicio<br>Fecha Inicio<br>Fecha Fin<br>Palabras Clave<br>* | Seleccionar Todos                       | Tipo Documento | Estado Documento | Oficina Actual | Ubicación | Clave Documento | 'n |  |  |  |  |  |
|                                                                                                    | Total                                   | 1              |                  |                |           |                 |    |  |  |  |  |  |
|                                                                                                    | Here a Record 0 of 0 Decord Contraction |                | m                |                |           |                 |    |  |  |  |  |  |

#### Opción 1

- Tipo: Permite seleccionar el tipo al que pertenece:
  - Carpeta
  - Documento
- Documento/Carpeta.: Indica el tipo de documento
- Fecha Inicio: Indica la fecha inicio
- Fecha Fin: Indica la fecha fin
- Palabras Clave: Indica las palabras clave

#### Opción 2

- Palabras Clave: Indica las palabras clave

## GRID

- Seleccionar Todos: Permite seleccionar todos los registros
- Código Documento: Indica el código del documento
- *Tipo Documento:* Indica el tipo del documento
- Estado Documento: Indica el estado del documento
- Oficina Actual: Indica el nombre de la oficina actual
- Ubicación: Indica la ubicación del documento
- Clave Documento: Indica la clave del documento
- Tipo Solicitud: Indica la solicitud del documento
- Fecha Retorno: Indica la fecha de retorno del documento
- Comentario: Contiene información adicional

## **Botones principales**

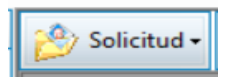

Al accionar este botón el sistema muestra un menú con las siguientes opciones:

# 

20

# 🕘 Solicitud 🗸

| and the second second s |                      |        |  |
|----------------------------------------------------------------------------------------------------|----------------------|--------|--|
| ۲                                                                                                    | Anular Solicitud     | Ctrl+I |  |
| √                                                                                                    | Recibido Por Usuario | Ctrl+R |  |
| -                                                                                                    | Devolver documento   | Ctrl+D |  |
| -                                                                                                    | Devolver egreso      | Ctrl+E |  |

- Anular Solicitud: Permite anular una solicitud de documentos
- Recibido Por Usuario: Cambia el estado de la solicitud de solicitado a confirmado
- Devolver documento: Permite devolver el documento
- Devolver egreso: Permite devolver el egreso

# Entrega de documentos

Por medio de este proceso se define la entrega de documentos.

Se ingresa a esta opción seleccionando la aplicación **Gestión de Documentos** módulo **Archivo Central** y *"hacer clic"* en la opción **Entrega de documentos,** el sistema presenta el siguiente visor múltiple con su respectiva barra de herramientas y con los campos que se define a continuación.

## Visor múltiple

El visor múltiple presenta toda la entrega de documentos realizados con los siguientes datos:

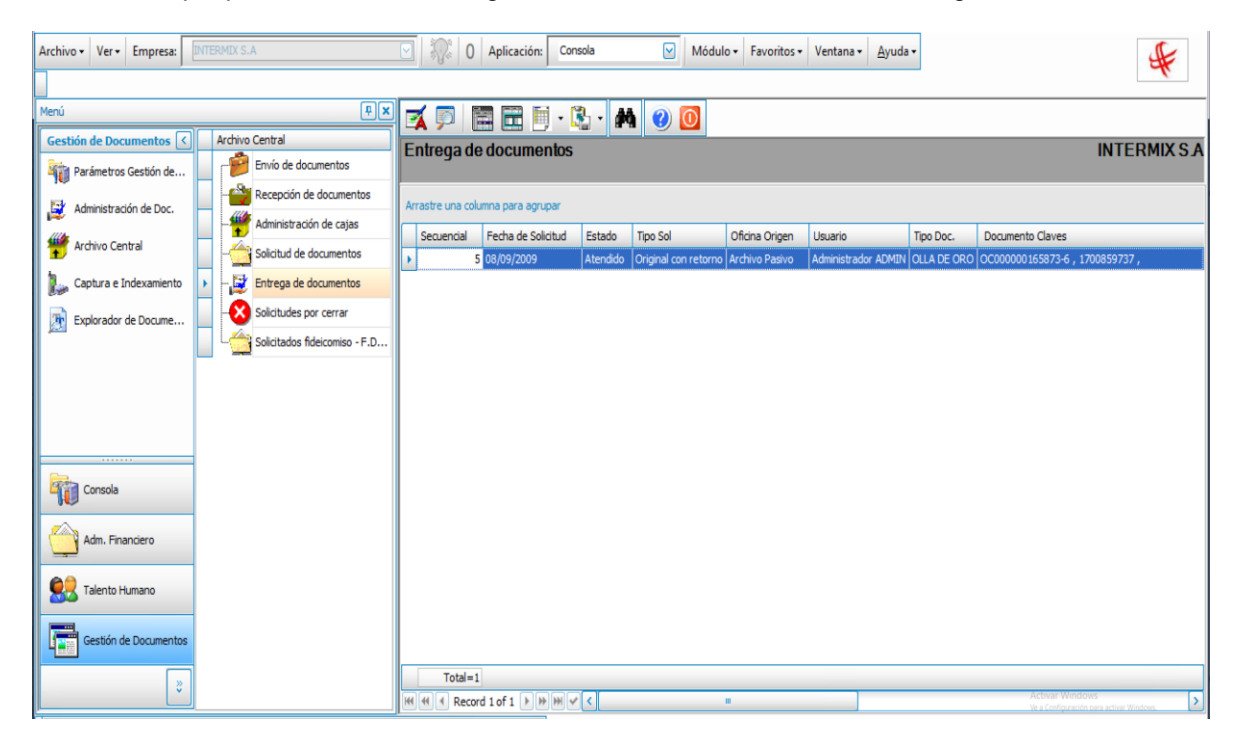

- Secuencial: Contiene el número asignado de forma automática por el sistema
- Fecha Solicitud: Contiene la fecha de la solicitud
- Estado: Contiene el estado de la entrega del documento
- *Tipo Sol:* Contiene el tipo de la entrega del documento
- Oficina Origen: Contiene el nombre de la oficina origen
- Usuario: Contiene el nombre del usuario
- Tipo Documento: Contiene el tipo de documento
- Documento Claves: Contiene las claves

#### Visor simple

El visor simple a través del cual se consulta y edita la entrega de los documentos con los siguientes campos:

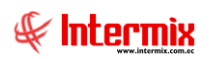

| Entrega de documentos |                           |                         |
|-----------------------|---------------------------|-------------------------|
| 🦄 🔚 💩 📀 🚺             |                           |                         |
| Entrega de docum      | ientos                    | INTERMIXSA              |
| Datos                 |                           |                         |
|                       |                           |                         |
| Secuencial            | 5                         |                         |
| Codigo Documento      | 9974                      |                         |
| Caja Clave            |                           |                         |
| Tipo documento        | OLLA DE ORO               |                         |
| Solicitante           | Administrador ADMIN       |                         |
| Oficina Origen        | Archivo Pasivo            |                         |
| Ubicación             |                           |                         |
| Observaciones         | Entrego a Rodrigo Morales | <br>✓                   |
| Fecha Solicitud       | 08/09/2009 🗸              |                         |
| Fecha Retorno         | 10/09/2009 🗸              |                         |
| Fecha Ofrecida        | 09/09/20 🖂                |                         |
| Fecha Envío           | 08/09/2009 No encontrado  |                         |
| Nivel                 | Nivel1 🖂 Atender 🖂        |                         |
| Estado                | Atendido 🗸                |                         |
| Tipo                  | Original con retorno      |                         |
| Observaciones Adm.    |                           |                         |
|                       |                           | $\overline{\mathbf{v}}$ |
|                       |                           |                         |
|                       |                           |                         |

- Secuencial: contiene el número asignado de forma automática por el sistema.
- Código Documento: contiene el código del documento.
- *Caja Clave:* contiene la clave de la caja.
- Tipo Documento: contiene el tipo de documento.
- Solicitante: contiene el nombre de la carpeta.
- Oficina Origen: contiene el nombre de la oficina origen.
- Ubicación: contiene la ubicación del documento.
- Observaciones: contiene información adicional.
- Fecha Solicitud: contiene la fecha de la solicitud.
- Fecha Retorno: contiene la fecha de retorno.
- Fecha Ofrecida: contiene la fecha ofrecida.
- Fecha Envío: contiene la fecha de envío del documento.
- No encontrado: contiene un cuadro de dialogo para indicar si el documento no fue encontrado.
- Nivel: permite seleccionar el nivel.
- Atender: contienen un cuadro de dialogo para indicar si se le da atención al documento.
- Estado: contiene el estado de la entrega del documento.
- Tipo: contiene el tipo de la entrega del documento.
- Observaciones Adm.: contiene información adicional.

# Solicitudes por cerrar

Por medio de este proceso se puede visualizar y modificar las solicitudes por cerrar.

Se ingresa a esta opción seleccionando la aplicación **Gestión de Documentos** módulo **Archivo Central** y "hacer clic" en la opción **Solicitudes por cerrar**, el sistema presenta el siguiente visor múltiple con su respectiva barra de herramientas y con los campos que se define a continuación.

## Visor múltiple

El visor múltiple presenta toda la entrega de documentos realizados con los siguientes datos:

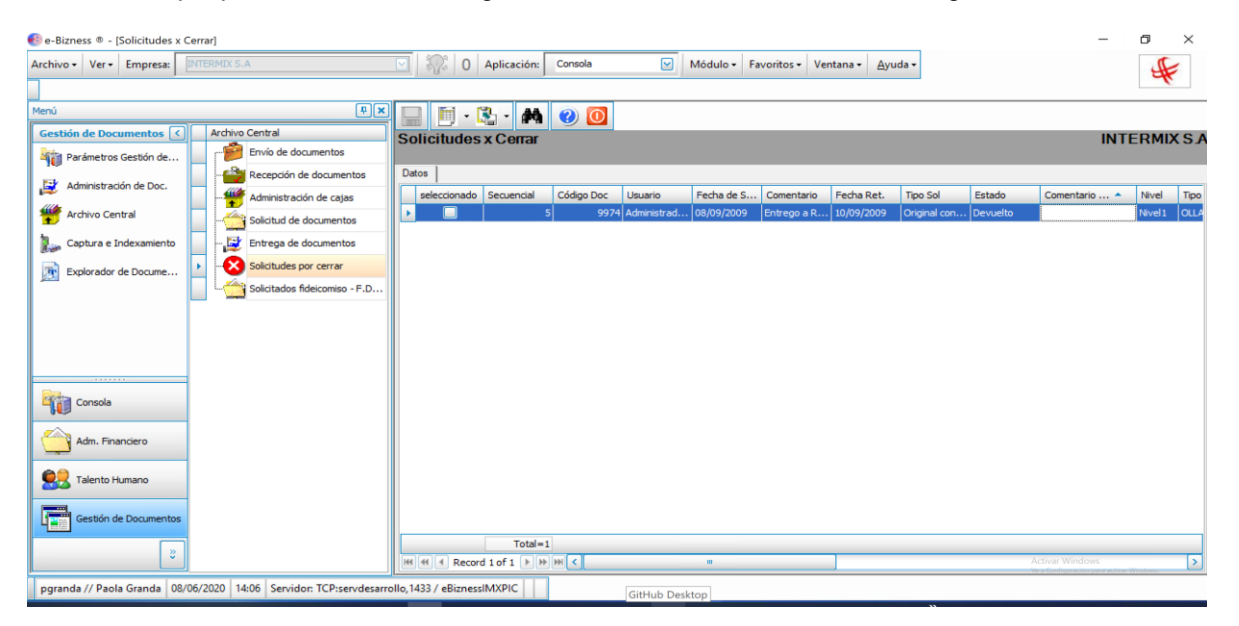

- Seleccionado: Contiene un cuadro de dialogo para seleccionar el registro
- Secuencial: Contiene el número asignado de forma automática por el sistema
- Código Documento: Contiene el código del documento
- Usuario: Contiene el nombre del usuario
- Fecha de solicitud: Contiene la fecha de la solicitud
- Comentario: Contiene información adicional
- Fecha Ret.: Contiene la fecha de retención
- *Tipo Sol.*: Contiene el tipo de la entrega del documento
- Estado: Contiene el estado de la entrega del documento
- Comentario: Contiene información adicional
- Nivel: Indica el nivel de importancia que tiene el documento
- Comentario Adm.: Contiene información adicional del administrador
- Tipo Doc.: Contiene el tipo de documento
- Oficina Origen: Contiene el nombre de la oficina origen
- Fecha Ofrecida: Contiene la fecha ofrecida
- *Tipo devolución*: Indica el tipo de devolución
- Claves documento: Contiene las claves del documento

# Solicitados fideicomiso - F.D.G.

Por medio de este proceso se define las solicitudes de fideicomiso.

Se ingresa a esta opción seleccionando la aplicación **Gestión de Documentos** módulo **Archivo Central** y "haciendo clic" en la opción **Solicitados fideicomiso,** el sistema presenta el siguiente visor múltiple con su respectiva barra de herramientas – la explicación de los botones de la barra se encuentra en el capítulo de introducción – y con los campos que se define a continuación.

# Filtro

Debido a la cantidad de datos que puede contener el visor múltiple, el sistema primero presenta el siguiente filtro para delimitar la búsqueda:

| Busqu | ueda       |                                       |
|-------|------------|---------------------------------------|
| 桷     | 0          |                                       |
| Bus   | queda      | INTERMIXSA                            |
| Datos | 1          |                                       |
|       | Estado     | Solicitados Fideicomiso - F.D.G.      |
| Fec   | ha Inicial | 15/10/2020 V Fecha Final 15/11/2020 V |

- Estado: Contiene el estado de los documentos
  - Archivada
  - Solicitados Fideicomiso F.D.G.
  - Fecha Inicial: Indica la fecha inicial para la búsqueda
- Fecha Final: Indica la fecha final para la búsqueda

# Visor múltiple

El visor múltiple presenta toda la entrega de documentos realizados con los siguientes datos:

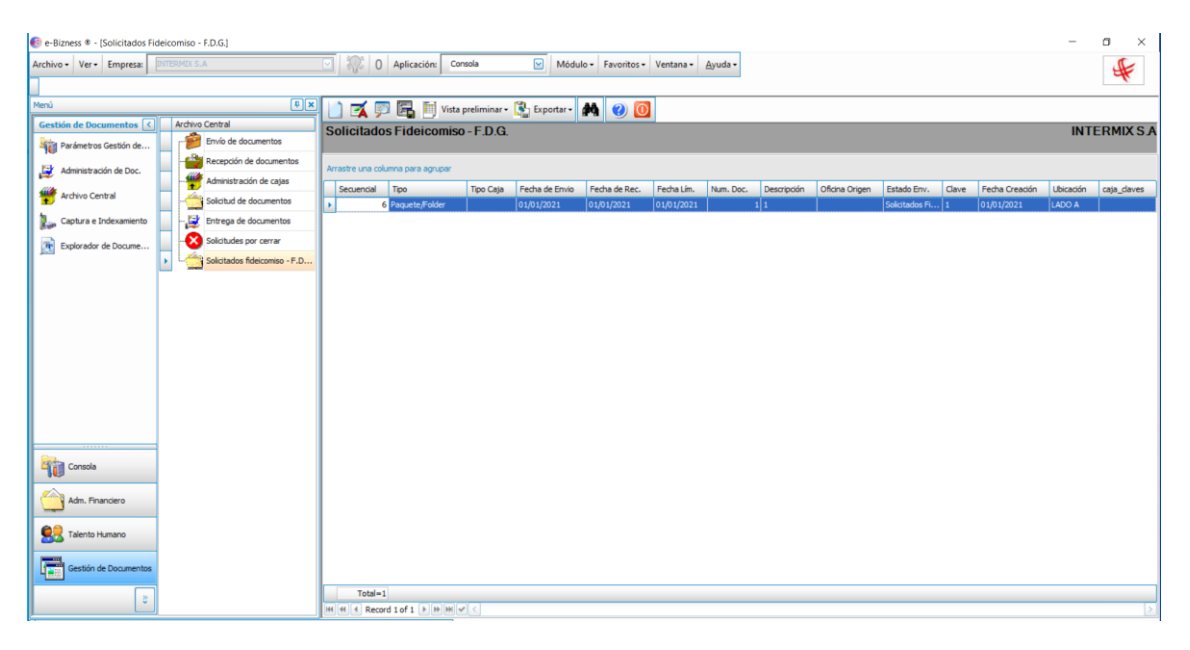

- Secuencial: Contiene el número asignado de forma automática por el sistema
- *Tipo:* Contiene el tipo del documento
- Tipo Caja: Contiene el tipo de la caja.
- Fecha de Envío: Contiene la fecha de envío
- Fecha de Rec: Contiene la fecha de recibido
- Fecha Lím.: Indica la fecha límite
- Num. Doc. Contiene el número de documento
- Descripción: Contiene información adicional
- Oficina Origen: Contiene el nombre de la oficina origen
- Estado Env: Indica el estado del envío
- Clave: contiene la clave.
- Fecha de creación: contiene la fecha de creación del documento
- Ubicación: Indica la ubicación física del documento
- Caja\_claves: Indica las claves de la caja

# Visor simple

El visor simple a través del cual se consulta y edita la solicitud de Fideicomiso de los documentos, con los siguientes campos:

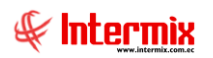

| Solicitados Fideic          | omiso - F.D.G.                                     |                 |        |          |           |                |             |       |      |          |
|-----------------------------|----------------------------------------------------|-----------------|--------|----------|-----------|----------------|-------------|-------|------|----------|
| <b>↑</b> ■ <b>A</b>         | <b>②</b> 💽                                         |                 |        |          |           |                |             |       |      |          |
| Solicitados                 | Fideicomis                                         | o - F.D.G.      |        |          |           |                |             |       | INT  | ERMIXSA  |
| Datos                       |                                                    |                 |        |          |           |                |             |       |      |          |
| Secuencial                  | 6                                                  |                 |        |          | Tipo      | Paquete/Folder |             |       |      |          |
| Caja Clave                  | 1                                                  |                 |        | т        | ipo Caja  |                |             |       |      |          |
| Estado Caja                 | Abierto                                            |                 |        |          | Oficina   | ,              |             |       |      |          |
| Estado Envío                | Solicitados Fideio                                 | comiso - F.D.G. |        | Oficina  | a Destino |                |             |       |      |          |
| Fecha Creación              | 01/01/202 🗸                                        |                 |        | Fech     | ha Límite | 01/01/202 💟    |             |       |      |          |
| Fecha Envío                 | 01/01/202 🖂                                        |                 |        | Fecha Re | ecepción  |                |             |       |      |          |
| Ubicación                   |                                                    |                 |        |          |           |                |             |       |      |          |
| Observaciones               | 1                                                  |                 |        |          |           |                |             |       |      |          |
| Desumentes / Col            | -                                                  |                 |        |          |           |                |             |       |      |          |
| Documentos / Caj            | Ja                                                 |                 |        |          |           |                |             |       |      |          |
| Secuen                      | Documento/S                                        | Clave Caja 📥    | Estado | Fech 🔺   | Observa   | ciones         | Oficina Ori | Ofici | Ubic | Cla 🔺    |
|                             |                                                    |                 |        |          |           |                |             |       |      |          |
|                             |                                                    |                 |        |          |           |                |             |       |      |          |
|                             |                                                    |                 |        |          |           |                |             |       |      |          |
| Total=                      |                                                    |                 |        |          |           |                |             |       |      |          |
| In the Record               |                                                    |                 |        |          |           |                |             |       |      |          |
| Documentos /<br>Almacenados |                                                    | Tipo docur      | mento  |          |           |                |             |       |      | 2        |
| Secuencial                  | Secuencial Documen Clave Caja Estado Fecha Do Obse |                 |        |          |           | aciones        | Oficina 🔺   | Ofic  | U    | Clave Do |
|                             |                                                    |                 |        |          |           |                |             |       |      |          |
|                             |                                                    |                 |        |          |           |                |             |       |      |          |
|                             |                                                    |                 |        |          |           |                |             |       |      |          |
| Tota                        | d =                                                |                 |        |          |           |                |             |       |      |          |
|                             |                                                    |                 |        |          |           |                |             |       |      |          |

- Secuencial: Contiene el número asignado de forma automática por el sistema
- Caja Clave: Indica la clave de la caja
- Estado Caja: Permite seleccionar el estado de la caja:
  - Abierto
  - Cerrado
- Estado Envío: Permite seleccionar el estado del envío de documentos:
  - Solicitada Fideicomiso F.D.G.
- Fecha Creación: Indica la fecha de creación de documentos
- Fecha de Envío: Indica fecha de envío de documentos
- Ubicación: Indica la ubicación del documento
- Observaciones: Contiene información adicional
- *Tipo:* Indica el tipo de contenedor del documento:
  - Paquete/Folder
  - Caja/Carpeta
- Tipo Caja/Carpetas: contiene el tipo al que pertenece la caja
- Oficina: Indica el nombre de la oficina
- Oficina Destino: Indica el nombre de la oficina destino
- Fecha Límite: Indica la fecha de límite para el envío de documentos
- Fecha Recepción: Indica fecha de recepción de documentos

#### **GRID** Documentos/caja:

- Secuencial: contiene el número asignado de forma automática por el sistema
- Documento/Sobre: contiene el nombre del documento
- Caja Clave: Contiene la clave de la caja
- Estado: Indica el estado de la caja
- Fecha Documento: Indica la fecha que tiene el documento
- Observaciones: Contiene información adicional
- Oficina Origen: Contiene el nombre de la oficina Origen
- Oficina Destino: Contiene el nombre de la oficina Destino

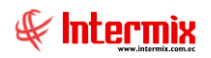

- Ubicación: Contiene el nombre de la ubicación física del documento
- Clave Documento: Contiene la clave del documento

**GRID** Documentos/Almacenados:

- Secuencial: contiene el número asignado de forma automática por el sistema
- Documento/Sobre: contiene el nombre del documento
- Caja Clave: Contiene la clave de la caja
- Estado: Indica el estado de la caja
- Fecha Documento: Indica la fecha que tiene el documento
- Observaciones: Contiene información adicional
- Oficina Origen: Contiene el nombre de la oficina Origen
- Oficina Destino: Contiene el nombre de la oficina Destino
- Ubicación: Contiene el nombre de la ubicación física del documento
- Clave Documento: Contiene la clave del documento

#### **Botones Principales**

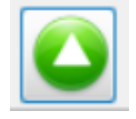

Al accionar este botón los documentos sin asignar se ubican en una caja.

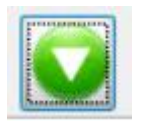

Al accionar este botón los documentos asignados regresan al estado almacenado.